# **Conexión Mac**

## Paso 1.

Abra la aplicación Preferencias del Sistema, ubicada en el menú Manzana o el Dock.

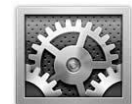

## Paso 2.

Pulse en el icono de Red de la barra Internet y red.

| 000                   |                              |                                | Preferenci         | as del Sistema        | i.                 |           |                     |
|-----------------------|------------------------------|--------------------------------|--------------------|-----------------------|--------------------|-----------|---------------------|
| •                     | Mostrar todo                 |                                |                    |                       |                    | Q         |                     |
| Personal              |                              |                                |                    | โต                    | â                  | 0         |                     |
| ليم الم<br>Apariencia | Dock                         | Escritorio y<br>Salvapantallas | Exposé y<br>Spaces | Internacional         | Seguridad          | Spotlight |                     |
| Hardware              |                              |                                |                    |                       |                    |           |                     |
|                       | Economizador                 | Impresión<br>y Fax             | Pantallas          | Sonido                | Teclado<br>y Ratón |           |                     |
| Internet y            | red                          |                                |                    |                       |                    |           |                     |
| .Mac                  | Compartir                    | QuickTime                      | Red                |                       |                    |           |                     |
| Sistema               |                              |                                |                    |                       |                    |           |                     |
| Acceso<br>Universal   | Actualización<br>de Software | Controles<br>Parentales        | LL<br>Cuentas      | Discos de<br>Arranque | Fecha y Hora       | Habla     | (O)<br>Time Machine |
| Compleme              | entos                        |                                |                    |                       |                    |           |                     |
| -                     |                              |                                |                    |                       |                    |           |                     |
| Flip4Mac<br>WMV       |                              |                                |                    |                       |                    |           |                     |

### Paso 3.

Si está cerrado el icono del candado de la esquina inferior izquierda púlselo e introduzca usuario y contraseña de administrador. A continuación, pulse en el signo + para añadir una nueva conexión.

|                            | Ubicación: | Automático                                                                                       |                                           |
|----------------------------|------------|--------------------------------------------------------------------------------------------------|-------------------------------------------|
| Ethernrporada<br>Conectado | es.        | Estado:                                                                                          | Conectado                                 |
| Módem interno<br>Inactivo  | 6          |                                                                                                  | asignada la dirección IP 147.156.101.231. |
| FireWirporado<br>Inactivo  | De         | Configurar:<br>Dirección IP:<br>Máscara subred:<br>Router:<br>Servidor DNS:<br>ominios búsqueda: | Usar DHCP                                 |
| - 0.                       |            |                                                                                                  | Avanzado)                                 |

#### Paso 4.

En *Interfaz* seleccione VPN, en *Tipo de VPN* seleccione PPTP, en *Nombre del servicio* debería introducir un nombre identificativo de la conexión (por ejemplo VPN-SEN) y, para aceptar, pulse el botón Crear, lo cual creará un puerto virtual identificado con el nombre que le haya dado.

| Interfaz:            | VPN     |  |
|----------------------|---------|--|
| Tipo de VPN:         | PPTP    |  |
| Nombre del servicio: | VPN-SEN |  |

#### Paso 5.

Rellenaremos la configuración con los siguientes datos:

#### Dirección servidor: vpn.sen.es

Nombre de cuenta: Usuario de correo SEN (el mismo que para el acceso al área de socios) Encriptación: Automática

El nombre de usuario es el que se utiliza para entrar en el área de socios y el mismo que su dirección de correo corporativo SEN. ¡**Atención!** La contraseña que tiene que introducir en la siguiente imagen es la que se le ha proporcionado a través de email. Esta contraseña no coincide con ninguna de sus anteriores contraseñas de la SEN.

| Ubica          | ción: Automático    | (4)                              |
|----------------|---------------------|----------------------------------|
| Ethernrporada  | Estado:             | Sin conexión                     |
| VPN-SEN        |                     |                                  |
| Módem interno  | Configuración:      | Por omisión                      |
| FireWir porado | Dirección servidor: | vpn.sen.es                       |
| Inactive       | Nombre de cuenta:   | nombre.apellido@sen.es           |
|                | Encriptación:       | Autométice                       |
|                |                     | (Ajustes de autenticación)       |
|                |                     | (Conectar                        |
|                | Mostrar estado de   | VPN en barra de menús ( Avanzado |

#### Paso 6.

Para asegurar que todo el tráfico de red se efectúe a través de la conexión VPN creada habrá que pulsar el botón Avanzado y seleccionar la opción Enviar todo el tráfico a través de la conexión VPN de la pestaña Opciones

| Opciones | VPN por petición TCP/IP DNS Proxies                |
|----------|----------------------------------------------------|
|          | Opciones de sesión:                                |
|          | 🗹 Desconectar al cambiar de cuenta de usuario      |
|          | Desconectar cuando el usuario cierre la sesión     |
|          | Enviar todo el tráfico a través de la conexión VPN |
|          | Opciones avanzadas:                                |
|          | 🗌 Usar modo traza                                  |
|          |                                                    |
|          |                                                    |
|          |                                                    |
|          |                                                    |
|          |                                                    |
|          |                                                    |
|          |                                                    |

A continuación pulsaremos el botón Aplicar para aceptar dicha configuración pudiendo seleccionar la opción para Mostrar estado de VPN en barra de menús, el cual facilitará la posterior conexión a VPN sin necesidad de abrir nuevos programas al tiempo que ofrecerá

información del estado de la conexión así como el tiempo que llevamos conectados a través del VPN. Ya tenemos la conexión VPN configurada y cada vez que queramos conectarnos sólo necesitaremos hacer lo que sigue.

#### Paso 7.

Desde la barra de menús

La opción más sencilla, teniendo activada la opción de Mostrar el estado de VPN en la barra de menús, es hacer uso del icono que aparece en esta barra.

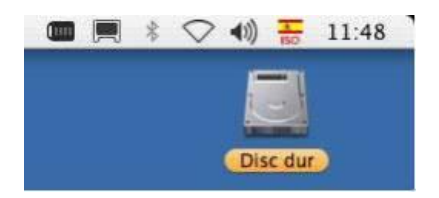

Pulsando sobre este icono permitirá seleccionar la conexión deseada, conectarla o desconectarla.

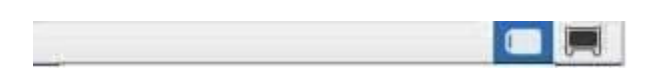

Cuando pulse sobre la opción de Conectar aparecerá una ventana solicitando el usuario y la contraseña.

| Introduzca su nombre:     |
|---------------------------|
|                           |
| usuario                   |
| Introduzca su contraseña: |

Introduzca su contraseña VPN y pulse OK para iniciar la conexión.

Como alternativa puede realizar la conexión desde el menú Preferencias del sistema

También puede conectarse abriendo la aplicación Preferencias del sistema, ubicada en la carpeta Aplicaciones y en la pestaña Red seleccionamos la conexión VPN (PPTP) y a continuación pulsando el botón Conectar iniciará la conexión por defecto.

| Ubica         | ción: Automático    |                             |      |
|---------------|---------------------|-----------------------------|------|
| Ethernrporada | Estado:             | Sin conexión                |      |
| VPN-SEN       |                     |                             |      |
| Módem interno | Configuración:      | Por omisión                 |      |
| FireWirporado | Dirección servidor: | vpn.sen.es                  |      |
| Inactive      | Nombre de cuenta:   | nombre.apellido@sen.es      |      |
|               | Encriptación:       | Automática                  | -    |
|               |                     | (Ajustes de autenticación ) |      |
|               |                     | Conectar                    |      |
|               |                     |                             |      |
|               | Mostrar estado de   | VPN en barra de menús Avanz | ado) |

Cuando pulse sobre la opción de Conectar aparecerá una ventana solicitando el usuario y la contraseña.

Para desconectarse haga click sobre la barra de menú de la VPN o acceda al menú de Preferencias del sistema.